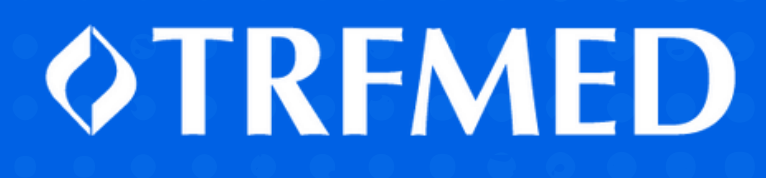

Fique por dentro

Saiba como emitir a Declaração pagamentos para Imposto de Renda

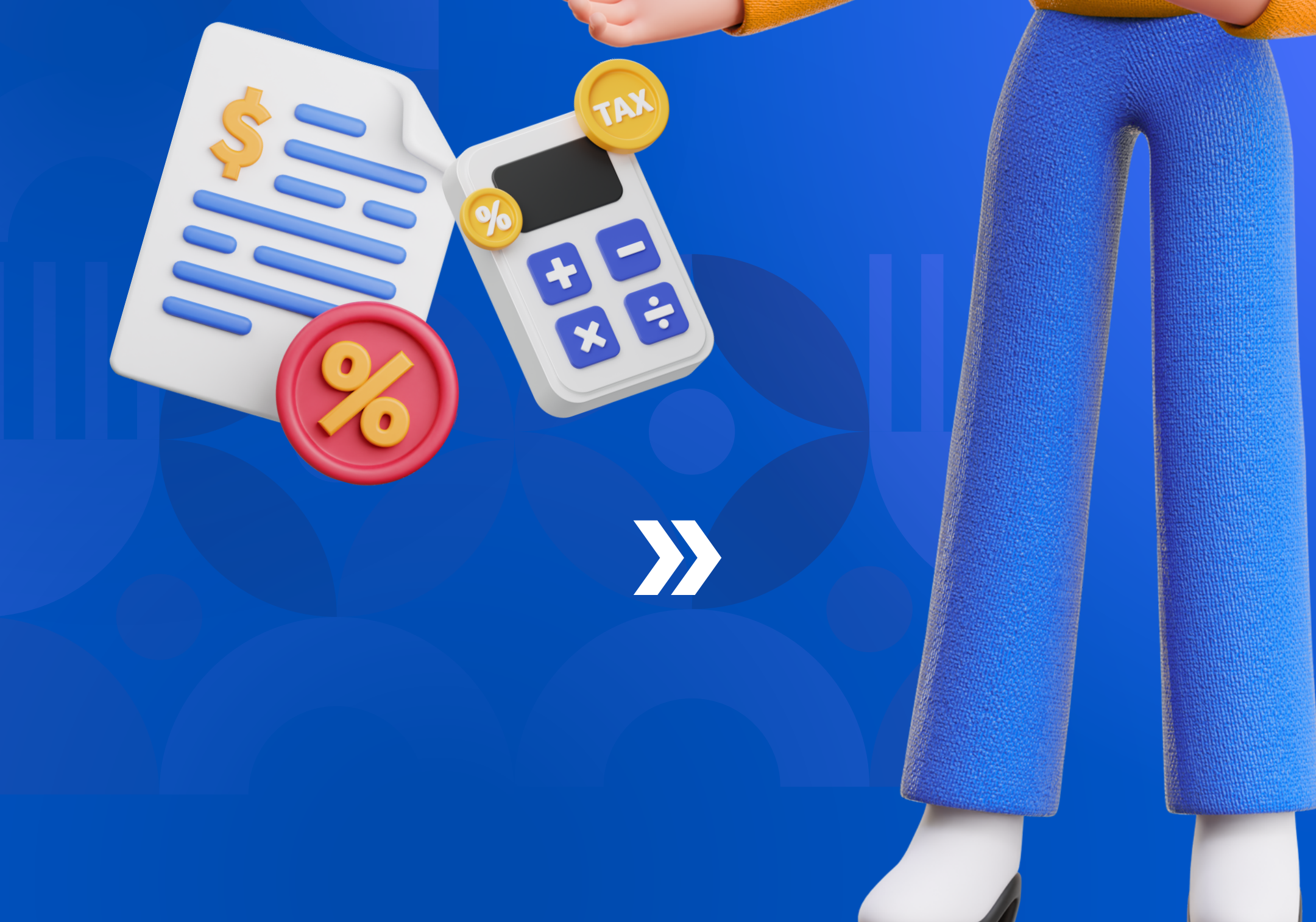

## *<b>OTRFMED*

## A declaração já está disponível no Portal do Beneficiário

No site do TRFMED, acesse o Portal do Beneficiário e realize o seu login.

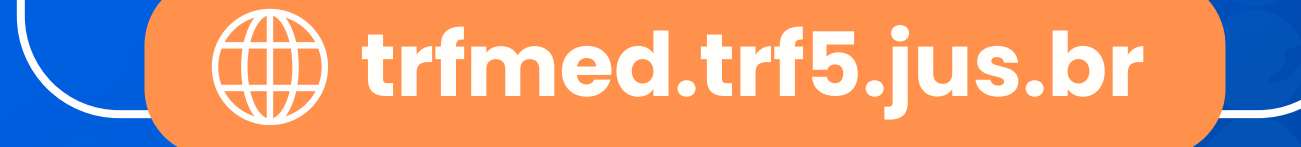

#### **VTRFMED**

1

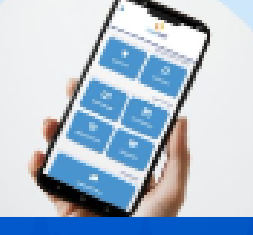

## CLIQUE AQUI PARA ACESSAR

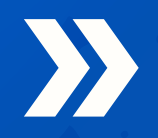

## *<b>OTRFMED*

## Declaração para Imposto de Renda

2 Clique no menu **"Relatórios"** 

| Relatorios | 1 |
|------------|---|
|            |   |

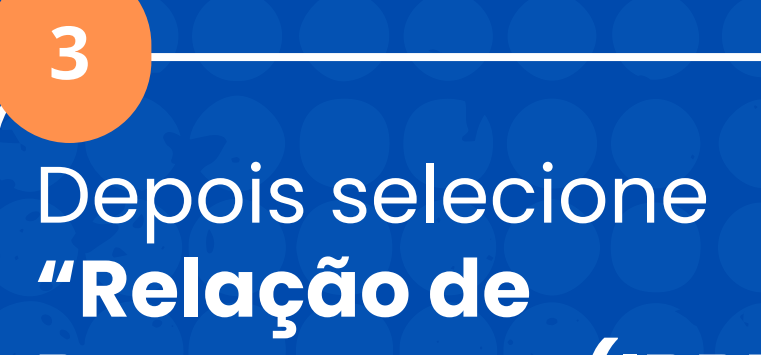

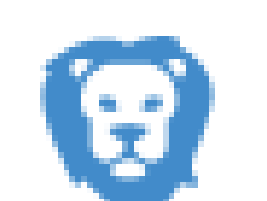

### Pagamentos (IRPF)"

Relação de Pagamentos (IRPF)

M

# ORTERPORT OF CONTROL OF CONTROL OF CONTRO

Na tela "Relação de pagamentos (IRPF)", no campo "beneficiário", selecione do qual deseja obter a declaração.

#### Relação de pagamentos (IRPF)

**T** Filtros

#### Beneficiário:

4

Q MARIA E

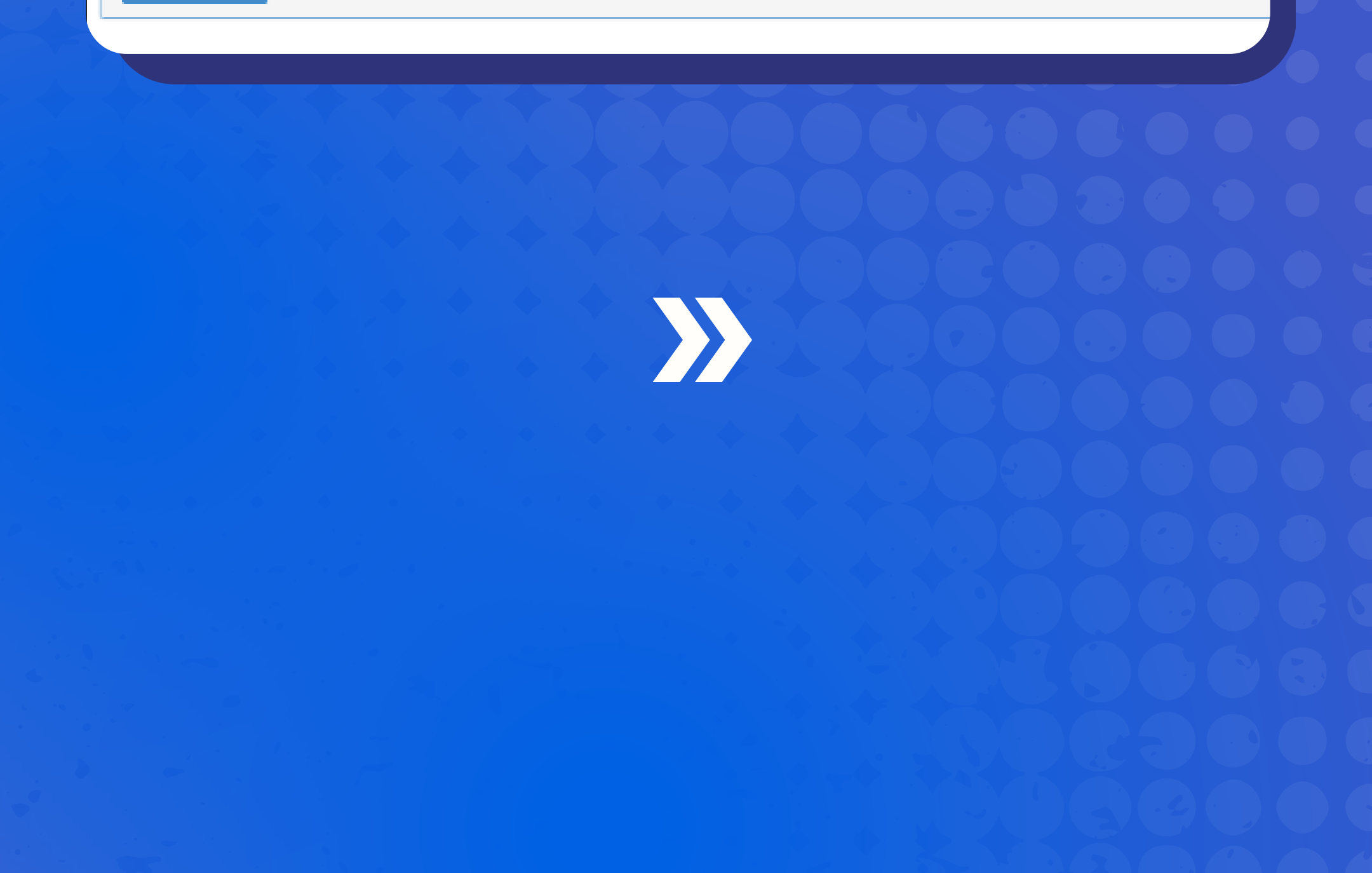

## *<b>OTRFMED*

## Declaração para Imposto de Renda

Selecione o ano, e **se desejar** pesquisar de acordo com o CPF, selecione "Pesquisar pelo CPF do beneficiário"

Ano:

4

2023

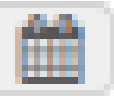

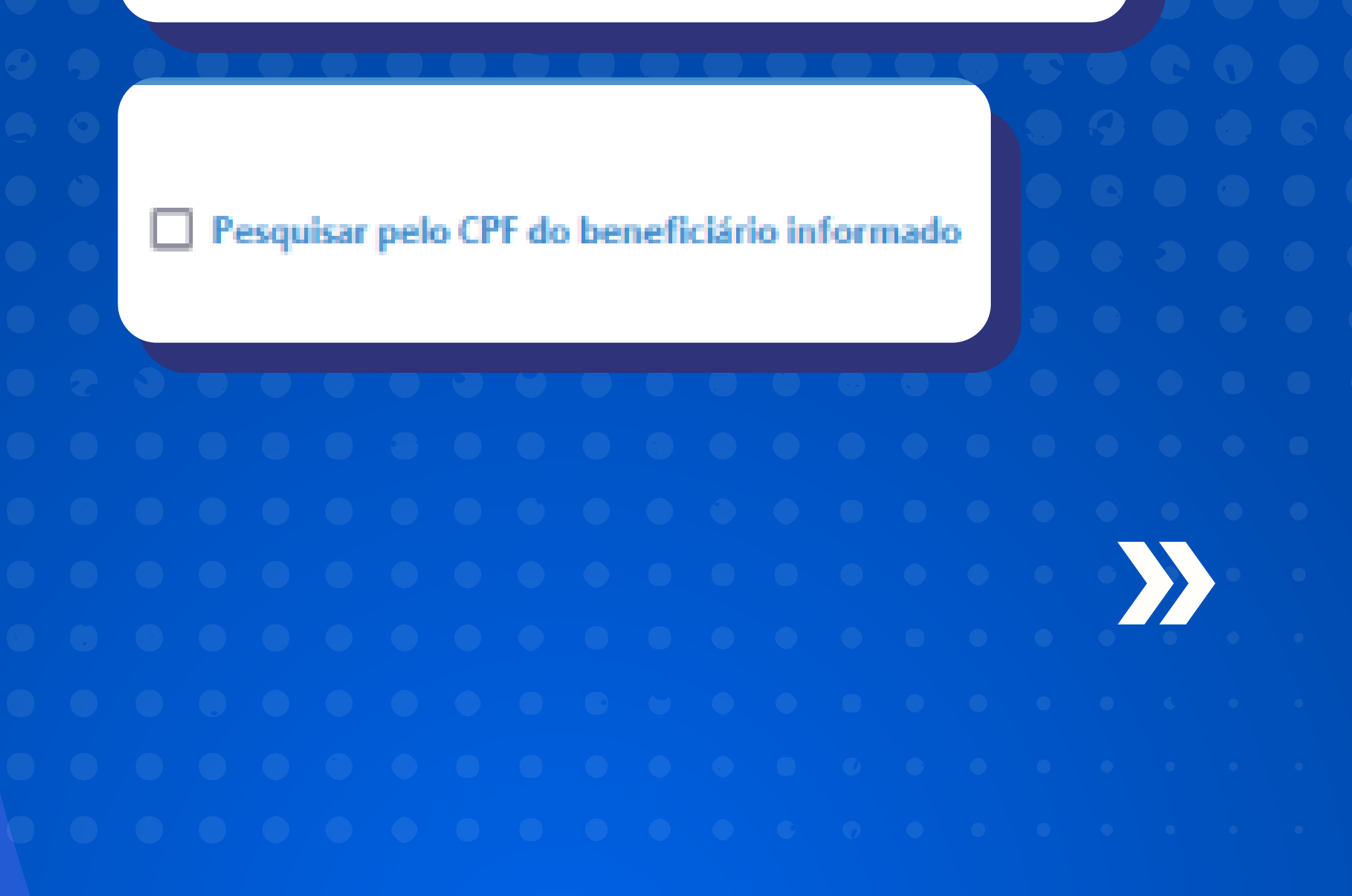

## **OTRFMED**

## Declaração para Imposto de Renda

É só clicar em "Gerar PDF" e o arquivo da sua declaração ficará disponível para download.

5

**Q** Gerar PDF

## pronto!

Agora é com você, mas conte com a gente para ajudar com quaisquer dúvidas!

(0) (81) 3425.9970 (f) trfmed.trf5.jus.br